# ltt kezdje

# Start here

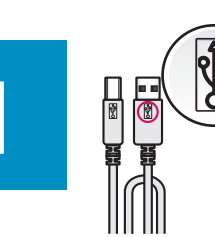

Fontos: Az USB kábelt csak a 15. lépésben leírt szoftvertelepítés után csatlakoztassa.

Important: Do not connect the USB cable until software installation in Step 15.

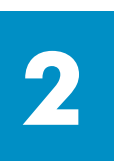

#### Távolítsa el a csomagolást

## Remove packaging

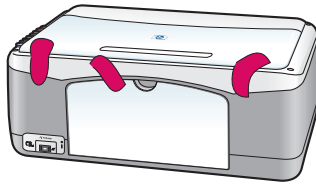

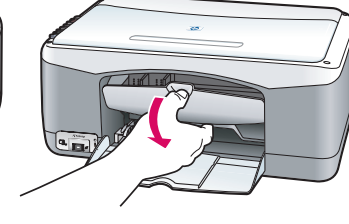

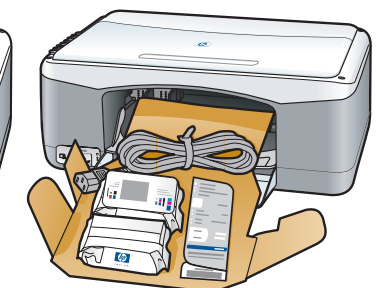

**a** Távolítsa el a szalagot.

**b** Nyissa ki a készülék ajtaját, és vegye ki a készülék belsejéből a szállításhoz behelyezett anyagokat és elemeket.

**a** Remove tape.

**b** Lower the access door to check inside for shipping material and components.

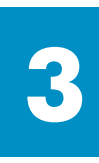

#### Tartozékok

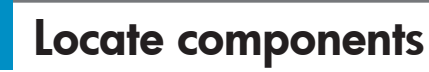

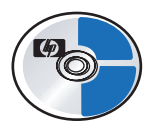

Windows CD Windows CD

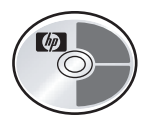

Macintosh CD Macintosh CD

Használati útmutató

User (Reference) Guide

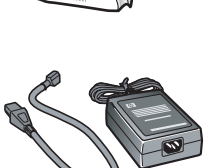

hálózati adapter és vezeték

nyomtatópatronok

print cartridges

power adapter and cord

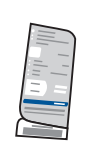

vezérlőpult-címke (egyes esetekben felragasztva) control-panel overlay (may be attached)

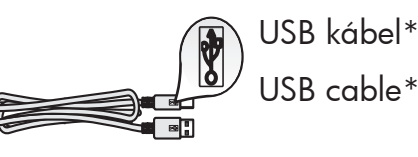

\* A csomag tartalma ettől eltérhet.

\* The contents of your box may differ.

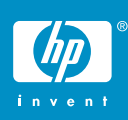

hp psc 1300 & 1310 series beállítási poszter hp psc 1300 & 1310 series setup poster

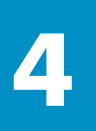

### A vezérlőpult-címke felragasztása (ha nincs felragasztva)

#### Attach the control-panel overlay (if not attached)

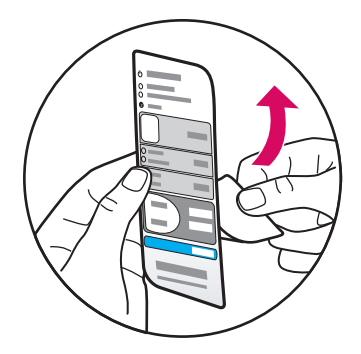

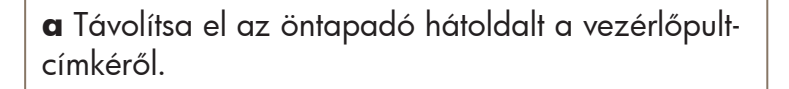

**b** Emelje fel a fedelet. Helyezze a vezérlőpultcímkét a mélyedésbe. Győződjön meg róla, hogy a helyére tapadt.

**a** Remove the adhesive backing from the controlpanel overlay.

**b** Raise the lid. Place the control-panel overlay into the recess. Make sure it sticks into place.

A HP PSC nem működik, amíg a vezérlőpult-címkét nem ragasztotta a helyére!

The HP PSC will not work until you attach the control-panel overlay!

#### Töltsön be sima fehér papírt

#### Load plain white paper

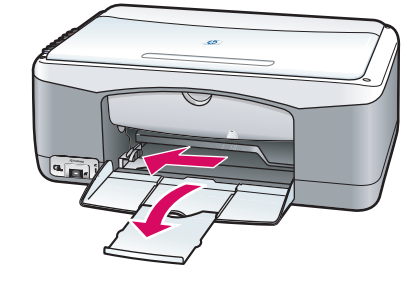

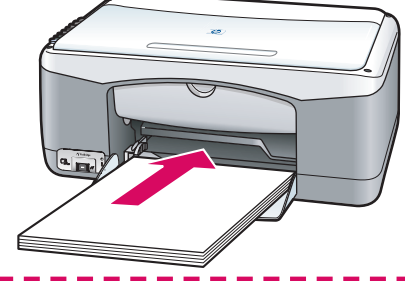

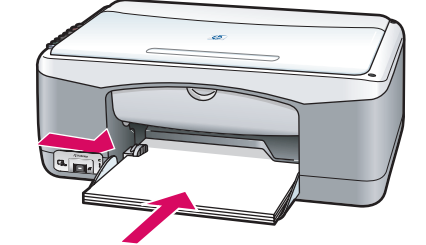

A papír túlzott benyomása a tálcába papírelakadást okozhat.

Forcing paper too far into the tray might cause a paper jam.

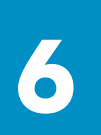

#### Connect the power adapter and cord

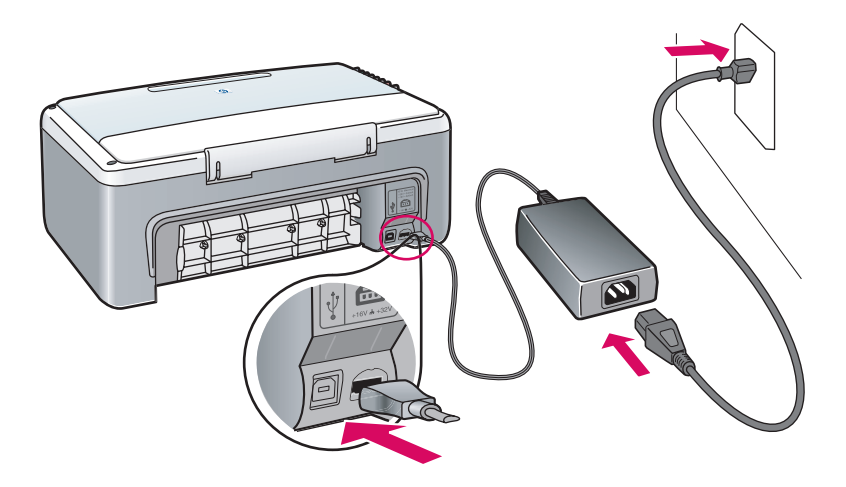

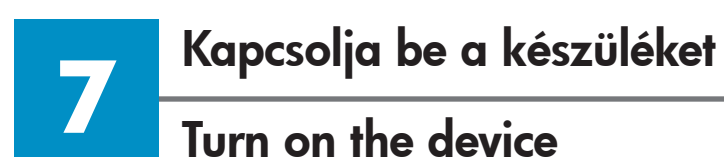

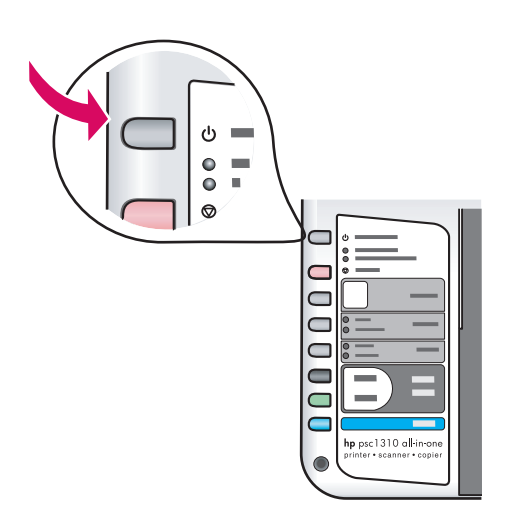

Ellenőrizze a fényjelzést a **Be/Folytatás** gomb mellett. Várjon az inicializálás befejezéséig.

Check for a light next to the **On/Resume** button. Wait for it to finish initializing.

### Nyissa ki az ajtót Open access door

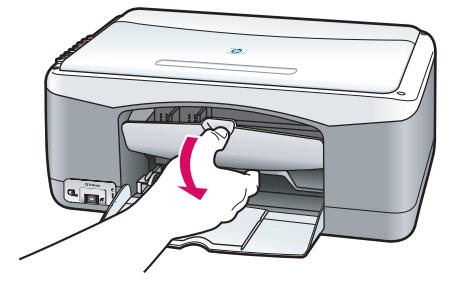

Nyissa le az ajtót.

Lower the access door.

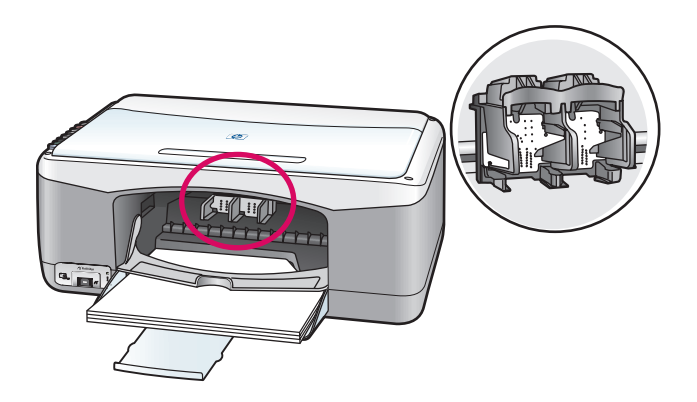

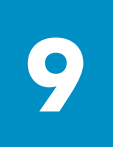

#### Készítse elő a nyomtatópatronokat

#### Prepare print cartridges

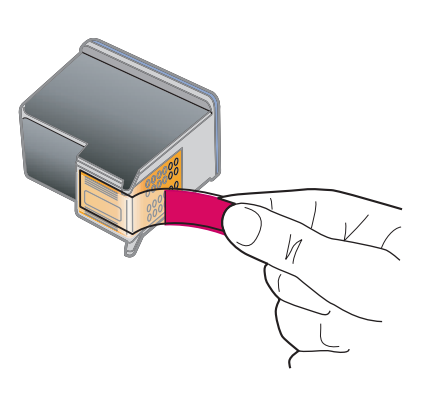

Távolítsa el a rózsaszínű fényes szalagot **mindkét** nyomtatópatronról.

Remove the bright pink tape from **both** print cartridges.

Ne érintse meg a rézszínű érintkezőket, és ne helyezze vissza a szalagot a patronokra.

Do not touch the copper-colored contacts or retape the cartridges.

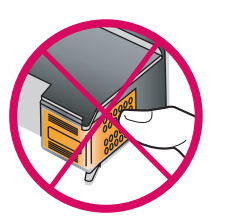

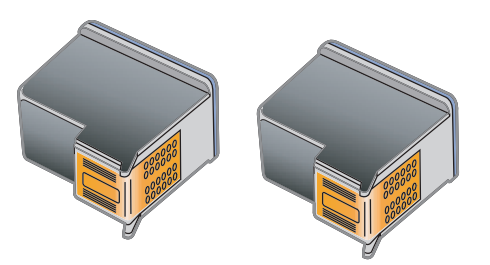

Helyezze be a fekete nyomtatópatront

#### Insert the black print cartridge

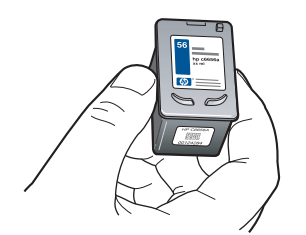

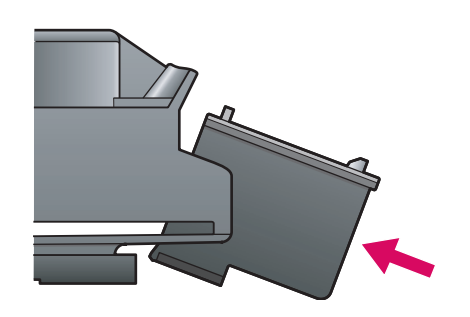

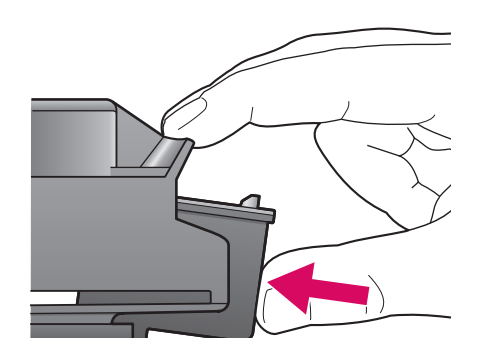

**a** Tartsa a **fekete** nyomtatópatront úgy, hogy a HP címke a tetején legyen.

**b** Csúsztassa be lapos szögben a **fekete** nyomtatópatront a patrontartó **jobb** oldalába.

• Nyomja be erősen, amíg a nyomtatópatron be nem kattan a helyére.

**a** Hold the **black** print cartridge up with the HP label on top.

**b** Slide the **black** print cartridge at a slight angle into the **right** side of the print carriage.

**c** Press firmly until the print cartridge snaps into place.

Helyezze be a háromszínű nyomtatópatront

#### Insert the tri-color print cartridge

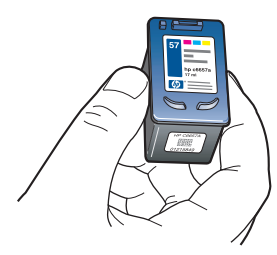

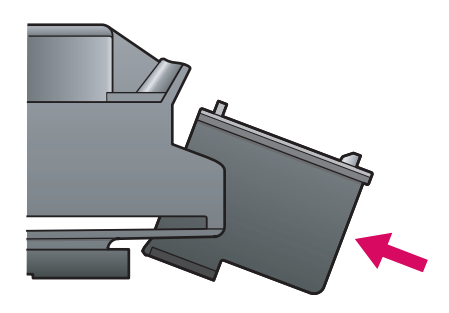

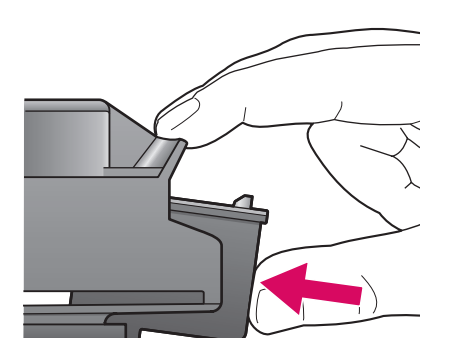

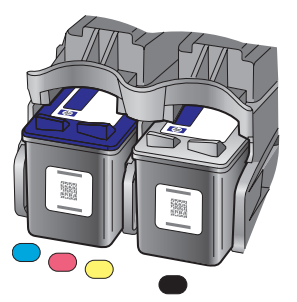

**a** tartsa a **háromszínű** nyomtatópatront úgy, hogy a HP címke a tetején legyen.

**b** Csúsztassa be a **háromszínű** nyomtatópatront a patrontartó **bal** oldalába.

**c** Nyomja be erősen, amíg a nyomtatópatron be nem kattan a helyére.

**d** Győződjön meg róla, hogy **mindkét** patron szilárdan a helyén van, majd zárja be az ajtót.

**a** Hold the **tri-color** print cartridge up with the HP label on top.

**b** Slide the **tri-color** print cartridge at a slight angle into the **left** side of the print carriage.

**c** Press firmly until the print cartridge snaps into place.

**d** Make sure **both** cartridges are secure, and then close the access door.

Igazítsa a helyükre a nyomtatópatronokat

#### Align the print cartridges

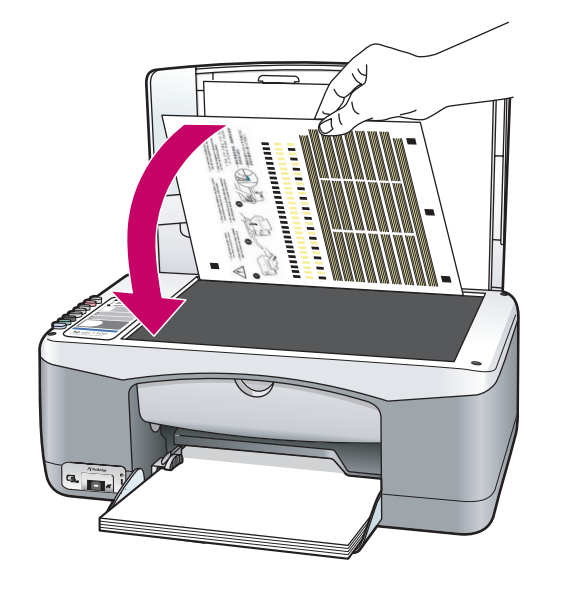

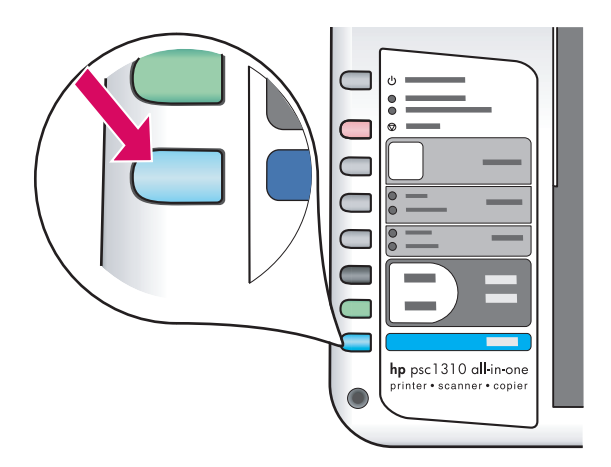

**a** Várjon, amíg a nyomtatópatron igazítási lap kinyomtatódik.

**b** Helyezze az igazítási lap felső részét írással lefelé az üveglap elülső sarkába. Zárja le a fedelet.

c Nyomja meg a **Beolvasás** gombot.

Ha a Be jelzőfény befejezte a villogást, készen van az igazítás. Az igazítási lapot dobja el vagy hasznosítsa újra.

**a** Wait for the print cartridge alignment page to print.

**b** Place the top of alignment page face down in the front corner of the glass. Close the lid.

**c** Press the **Scan** button.

After the On light stops blinking, alignment is complete. Discard or recycle the alignment page.

Ha a készüléket nem csatlakoztatja számítógéphez, nézze meg a Használati útmutatóban található további információt az első lépésekről.

If you are not connecting the device to a computer, continue to the User Guide for information on how to get started.

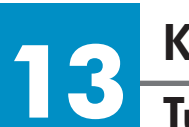

Turn on your computer

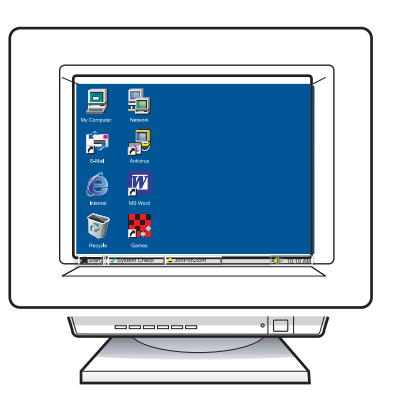

**a** Kapcsolja be a számítógépet, ha szükséges, jelentkezzen be, majd várjon az asztal megjelenésére.

**b** Zárja be a nyitva lévő programokat.

**a** Turn on your computer, login if necessary, and then wait for the desktop to appear.

**b** Close any open programs.

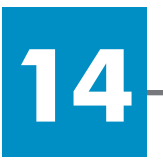

### Helyezze be a megfelelő CD-t

Insert the correct CD

#### Windows Windows felhasználók: Users:

**a** Helyezze be a HP PSC Windows CD-t. **b** Kövesse a képernyőn megjelenő utasításokat.

a Insert the HP PSCWindows CD.b Follow the onscreen instructions.

Ha nem jelenik meg az indítóképernyő, akkor kattintson duplán a **Sajátgép** ikonra, majd a **CD-ROM ikonra**, és végül kattintson duplán a **setup.exe** elemre.

If the startup screen does not appear, doubleclick **My Computer**, double-click the **CD-ROM icon**, and then double-click **setup.exe**.

#### Macintosh Maci felhasználók: Users

Macintosh Users:

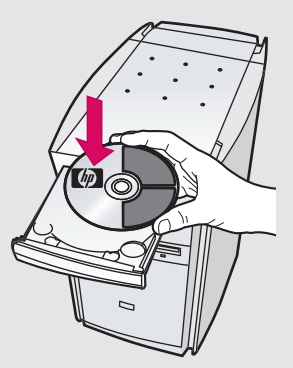

Helyezze be a HP PSC Macintosh CD-t. A telepítés előtt végezze el a 15. lépést.

Insert the HP PSC Macintosh CD. Go to Step 15 before installing.

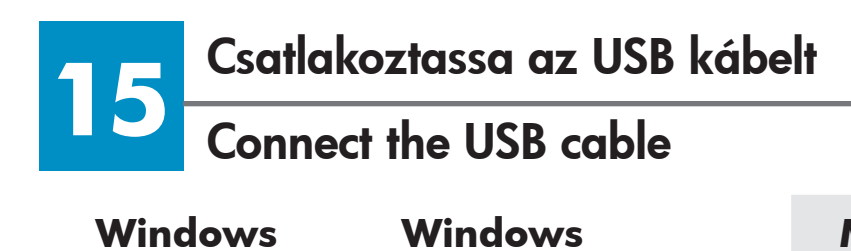

**Users:** 

Ha ezt a képernyőt látja, csatlakoztassa az USB kábelt.

felhasználók:

When you see this screen, connect the USB cable.

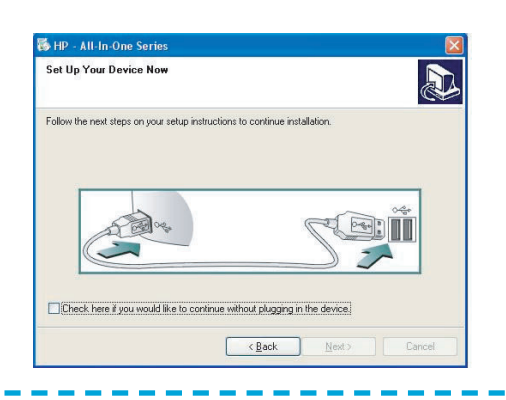

Ha nem látja ezt a képernyőt, akkor nézze meg az utolsó oldalon található Hibaelhárítás részt.

If you do not see this screen, see the Troubleshooting on the last page.

#### Macintosh Macintosh felhasználók: Users:

a Csatlakoztassa az USB kábelt.

**b** Kattintson duplán a **HP All-in-One installer** ikonra.

**a** Connect the USB cable.

**b** Double-click the **HP All-in-One installer** icon.

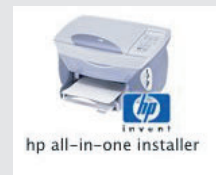

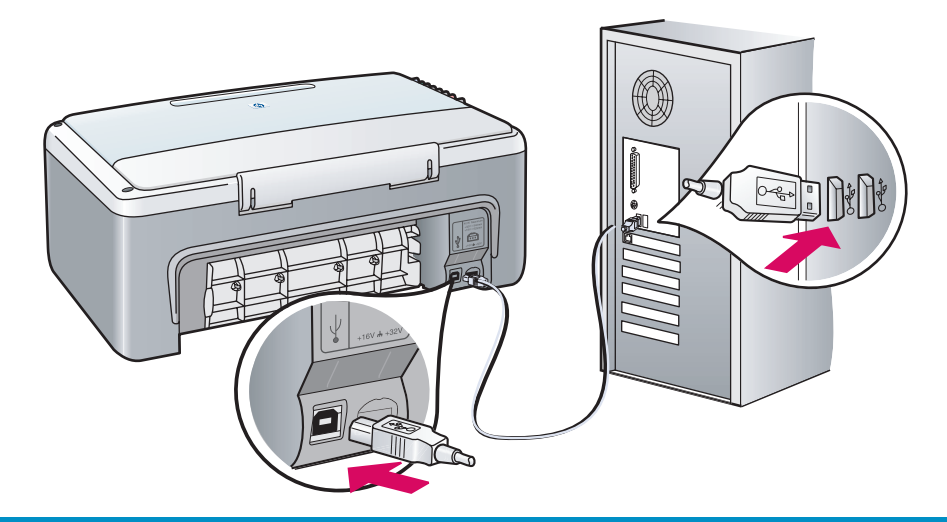

#### Windows Windows felhasználók: Users:

Ha nem látja ezt a képernyőt, akkor nézze meg az utolsó oldalon található Hibaelhárítás részt. Kövesse a képernyőn megjelenő utasításokat. Töltse ki a regisztrációs képernyőt.

If you do not see this screen, see the Troubleshooting on the last page. Follow the onscreen instructions. Complete the registration screen.

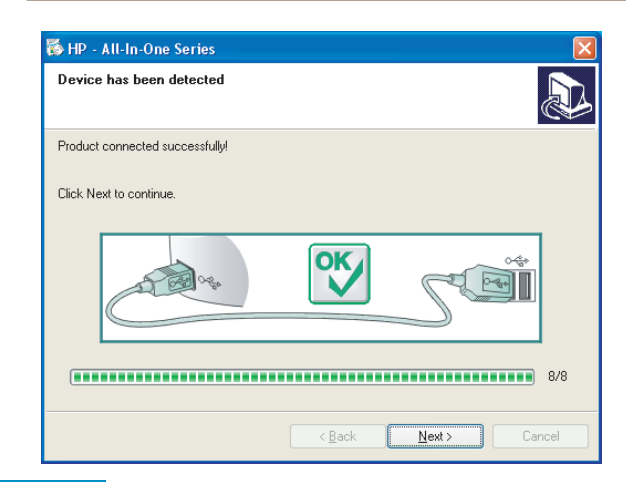

**Macintosh** 

felhasználók:

**Macintosh** 

**Users:** 

Make sure you complete all screens, including the setup assistant.

| Introduction                                                                                 |                                                                                |                                                             | 4                                                                       |
|----------------------------------------------------------------------------------------------|--------------------------------------------------------------------------------|-------------------------------------------------------------|-------------------------------------------------------------------------|
| Use the HP All–Ir<br>your HP All–In–O                                                        | i–One Setup A<br>ne device.                                                    | ssistant to                                                 | configure                                                               |
| The HP All-In-Or<br>information abc<br>information. Th<br>Assistant to se<br>the bundled sof | ne Setup Assi<br>out your syste<br>is information<br>tup the select<br>'tware. | stant will ga<br>m and colle<br>will be use<br>ed HP All-Ir | ather important<br>ict your person<br>d by the Setup<br>i-One device an |
|                                                                                              |                                                                                |                                                             |                                                                         |

## Gratulálunk!

#### **Congratulations!**

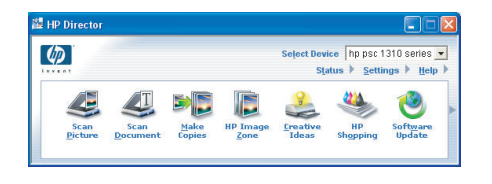

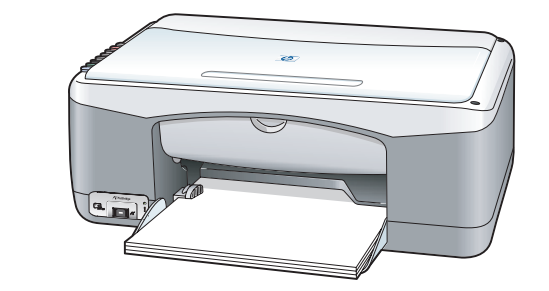

Ha a **Gratulálunk!** feliratú üdvözlőképernyőt látja, akkor készen áll a HP PSC használatára. Az első lépéseket nézze meg a Használati útmutatóban vagy a képernyőn megjelenő súgóban.

# When you see the **Congratulations!** screen, you are ready to use your HP PSC. See the User Guide or onscreen help to get started.

## Hibaelhárítás

|                                                                                                    | Probléma:                         | Miután behelyezi a nyomtatópatronokat, kigyullad az<br><b>Ellenőrizze a nyomtatópatront</b> jelzőfény.                                                                                                    |
|----------------------------------------------------------------------------------------------------|-----------------------------------|----------------------------------------------------------------------------------------------------|
|                                                                                                    | Teendő:                           | Távolítsa el a nyomtatópatronokat. Győződjön meg róla, hogy<br>a réz érintkezőkről megfelelően eltávolította a szalagot.<br>Zárja vissza az ajtót. Lásd 9. lépés.                                                         |
|                                                                                                    | Probléma:                         | A papír elakadt a nyomtatóigazítás közben.                                                                                                    |
|                                                                                                    | Teendő:                           | Kapcsolja ki a készüléket és távolítsa el a hátsó ajtót. Óvatosan<br>távolítsa el a papírt, ha van a készülékben. Kapcsolja be a<br>készüléket és óvatosan helyezze be a papírt. Lásd 5. lépés.                           |
|                                                                                                    |                                   |                                                                                                    |
| Set Up Your Device Now     Set Up Your Device Now     Follow the rest steps on your setup instructions to continue installation                                                                                                    | Probléma:                         | Nem jelent meg a USB kábel csatlakoztatására felszólító<br>képernyő.                                                                                                    |
| ID - All In One Series      Set Up You Davice Nor      Folse there et item on your setup instructions to continue installation.      Folse there it you would like to continue without plagaring in the device.          (get type)      Cancel                                                                                                    | Probléma:<br>Teendő:              | Nem jelent meg a USB kábel csatlakoztatására felszólító<br>képernyő.<br>Vegye ki, majd helyezze vissza a HP PSC Windows CD-t.<br>Lásd 14. lépés.                                                                          |
| B 10° - All In One Series       Image: Comparison of the Comparison of the Comp | Probléma:<br>Teendő:              | Nem jelent meg a USB kábel csatlakoztatására felszólító<br>képernyő.<br>Vegye ki, majd helyezze vissza a HP PSC Windows CD-t.<br>Lásd 14. lépés.                                                                          |
| Image: Set Up Your Device Nor       Image: Set Up Your Device Nor         Image: Set Up Your Device Nor       Image: Set Up Your Device Nor         Image: Set Up Your Device Nor       Image: S                                                                                                    | Probléma:<br>Teendő:<br>Probléma: | Nem jelent meg a USB kábel csatlakoztatására felszólító<br>képernyő.<br>Vegye ki, majd helyezze vissza a HP PSC Windows CD-t.<br>Lásd 14. lépés.<br>Megjelenik a <b>Windows Microsoft Hardver hozzáadása</b><br>képernyő. |

| HP - All-In-One Series     Device setup has failed to complete.                                     | Probléma: | Megjelenik az <b>Eszköz beállítása nem sikerült</b> képernyő.                                                                                                    |
|----------------------------------------------------------------------------------------------------|-----------|----------------------------------------------------------------------------------------------------|
| Click Help for more information about how to finish divice setup or click Net to eait installation. | Teendő:   | Győződjön meg róla, hogy a vezérlőpult-címke szilárdan tapad.<br>Húzza ki a HP PSC-t a számítógépből, majd csatlakoztassa újra.<br>Ellenőrizzen minden csatlakozást. Győződjön meg róla, hogy az<br>USB kábel be van dugva a számítógépbe. Ne csatlakoztassa az<br>USB kábelt billentyűzethez vagy árammal nem táplált hubhoz.<br>Lásd 4. és 15. lépés. |
| Ск.                                                                                                 | Probléma: | A Macintosh szoftver telepítése nem indul el.                                                                                                    |
|                                                                                                    | Teendő:   | A szoftver telepítése előtt győződjön meg róla, hogy az USB<br>kábel be van dugva a számítógép hátulján található portok<br>valamelyikébe. Ne csatlakoztassa az USB kábelt a billentyűzethez<br>vagy árammal nem táplált hubhoz. Lásd 15. lépés.                                                                                                    |

További információért lásd a Használati útmutatót vagy a HP Photo and Imaging súgót. Látogasson el a www.hp.com/support weboldalra.

# Troubleshooting

2 🖂 İ

X

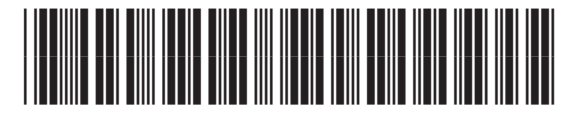

#### Q5763-90221

|                                                                                                    | Problem: | The <b>Check Print Cartridge</b> message lights up after you insert print cartridges.                                                      |
|----------------------------------------------------------------------------------------------------|----------|----------------------------------------------------------------------------------------------------|
|                                                                                                    | Action:  | Remove print cartridges. Make sure you remove all tape from copper contacts. Close the door. Refer to Step 9.                              |
|                                                                                                    | Problem: | Paper jammed during print alignment.                                                                                                    |
|                                                                                                    | Action:  | Turn off the device and remove the back door. Gently remove any paper. Turn the device on and carefully insert the paper. Refer to Step 5. |
| IP - All An One Service     Set Up You Device Now     Folder Herned Hope on your antipe instructore to continue instabilities.                                             | Problem: | You did not see the screen telling you when to connect the USB cable.                                                                      |
| Ded her jourgelike to come what digging the serie<br>(the line) and the come what digging the serie                                                                        | Action:  | Remove, and then re-insert the HP PSC Windows CD. Refer to Step 14.                                                                        |
| Add New Hardware Wizard This wisard searches for new drivers for: Hewlet Packad PSC 2100 Series A drivice driver is a collware procent that makes a                        | Problem: | The Windows Microsoft Add Hardware screen appears.                                                                                         |
| Advise device tool.                                                                                                    | Action:  | Click <b>Cancel</b> . Unplug the USB cable, and then insert the HP PSC Windows CD. Refer to Steps 14 and 15.                               |
| HP - All-In One Series      Device setup has failed to complete.      Orick Help for more information about how to firsh device output or click. Next to exit instalation. | Problem: | The Device Setup Has Failed To Complete screen appears.                                                                                    |

Action: Verify that the control-panel overlay is firmly attached. Unplug the HP PSC and plug it in again. Check all connections. Make sure the USB cable is plugged into the computer. Do not plug the USB cable into a keyboard or non-powered hub. Refer to Steps 4 and 15.

into a keyboard or non-powered hub. Refer to Step 15.

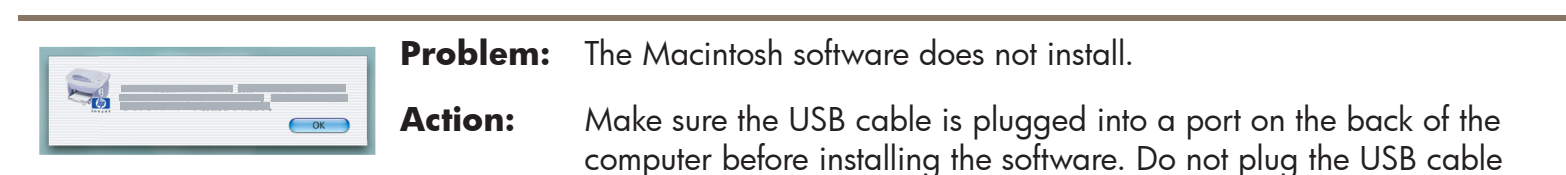

## Refer to the User Guide or HP Photo and Imaging help for more information. Visit www.hp.com/support.